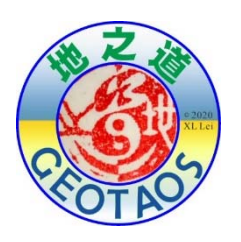

# 地之道GeoTaos临时台网数据处理流程

# 1. 数据整理及目录管理, 几点规则

GeoTaos 对文件目录及文件的命名有一定规范要求,先介绍最常用的规范及允许的变项。以下就一个小事例进行说明白。不同目录可以在不同盘里,也可以在网盘里。

# 1.11维速度模型文件

# 1.2 震相文件

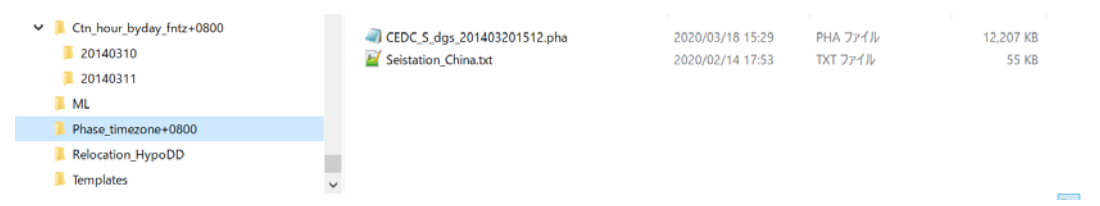

目录: Phase\_timezone+0800,任意,震相的时区也可以在震相文件名或者文件内部指定。优先级别为:文件内部 > 文件名 > 目录名

文件: CEDS\_S 为震相文件格式标识符。地震数据共享中心的格式,目前都是这个。

| ! 2014   |        |            |       |             |       |      |         |       |         |     |  |
|----------|--------|------------|-------|-------------|-------|------|---------|-------|---------|-----|--|
| SC 2014/ | /02/01 | 21:35:49.1 | 29.63 | 1 101.990   | 5 0.6 | 3    | 7 eq 51 | 四川泸定  |         |     |  |
| SC XIX   | SHZ    | Pg         | 1.0 V | 21:35:50.94 | 0.13  | 9.9  | 48.2    |       |         |     |  |
|          | SHN    | SMN        | 1.0 D | 21:35:52.41 | -0.50 |      |         | 0.7   | 0.02    |     |  |
|          | SHE    | SME        | 1.0 D | 21:35:52.83 | -0.50 |      |         | 28.2  | 0.03 ML | 0.1 |  |
| SC ZMC   | SHZ    | Pg         | 1.0 V | 21:35:50.88 | 0.03  | 10.2 | 103.7   |       |         |     |  |
|          | SHN    | Sg         | 1.0 V | 21:35:52.01 | -0.09 |      |         |       |         |     |  |
|          | SHZ    | SMZ        | 1.0 D | 21:35:52.07 | 0.55  |      |         | 51.5  | 0.05    |     |  |
|          | SHE    | SME        | 1.0 D | 21:35:52.09 | 0.55  |      |         | 158.9 | 0.07    |     |  |
|          | SHN    | SMN        | 1.0 D | 21:35:52.10 | 0.55  |      |         | 161.1 | 0.08 ML | 1.1 |  |
| SC       |        |            |       |             |       |      |         |       |         |     |  |

为了精定位,还得需要台站文件。

# 1.3 精定位数据文件

目录: Relocation\_HypoDD,任意,精定位工作及定位结果目录。

| dt.ct       |                                                                                                    | 2020/03/18 17:21                                                                                                    | Paint Shop Pro イメージ                                                                                                    | 978 KB                                                                                                    |
|-------------|----------------------------------------------------------------------------------------------------|----------------------------------------------------------------------------------------------------|----------------------------------------------------------------------------------------------------|----------------------------------------------------------------------------------------------------|
| event.dat   |                                                                                                    | 2020/03/18 17:21                                                                                                    | DAT 7711                                                                                                    | 449 KB                                                                                                    |
| event.sel   |                                                                                                    | 2020/03/18 17:21                                                                                                    | SEL ファイル                                                                                                    | 372 KB                                                                                                    |
| hypodd.ing  |                                                                                                    | 2020/03/18 17:22                                                                                                    | INP ファイル                                                                                                    | 3 KB                                                                                                    |
| hypoDD_A    | ll.reloc                                                                                                    | 2020/03/18 17:22                                                                                                    | RELOC ファイル                                                                                                    | 44 KB                                                                                                    |
| hypoDD_C    | 01.reloc                                                                                                    | 2020/03/18 17:22                                                                                                    | RELOC ファイル                                                                                                    | 469 KB                                                                                                    |
| hypoDD_C    | 02.reloc                                                                                                    | 2020/03/18 17:22                                                                                                    | RELOC ファイル                                                                                                    | 10 KB                                                                                                    |
| A hypoDD_C  | 03.reloc                                                                                                    | 2020/03/18 17:22                                                                                                    | RELOC 7711                                                                                                    | 2 KB                                                                                                    |
| HypoDD_G    | eoTaos.log                                                                                                    | 2020/03/18 17:22                                                                                                    | テキスト ドキュメント                                                                                                    | 34 KB                                                                                                    |
| ph2dt.inp   |                                                                                                    | 2020/03/18 17:21                                                                                                    | INP ファイル                                                                                                    | 1 KB                                                                                                    |
| ph2dt.log   |                                                                                                    | 2020/03/18 17:21                                                                                                    | テキスト ドキュメント                                                                                                    | 202 KB                                                                                                    |
| phase.pha   |                                                                                                    | 2020/03/18 17:21                                                                                                    | PHA 7711                                                                                                    | 1,707 KB                                                                                                    |
| station.dat |                                                                                                    | 2020/03/18 17:21                                                                                                    | DAT 7711                                                                                                    | 1 KB                                                                                                    |
| station.sel |                                                                                                    | 2020/03/18 17:21                                                                                                    | SEL ファイル                                                                                                    | 1 KB                                                                                                    |
|             | dtct dt ct dt ct | <ul> <li>dtct</li> <li>event.dat</li> <li>event.sel</li> <li>hypoDD_Allreloc</li> <li>hypoDD_C01.reloc</li> <li>hypoDD_C02.reloc</li> <li>hypoDD_C03.reloc</li> <li>HypoDD_C03.reloc</li> <li>ph2dt.inp</li> <li>ph2dt.inp</li> <li>ph2dt.log</li> <li>phase.pha</li> <li>station.dat</li> <li>station.dat</li> </ul> | educt           2020/03/18 17:21             event.dat           2020/03/18 17:21             event.sel           2020/03/18 17:21             hypoDD_All.reloc           2020/03/18 17:22             hypoDD_C01.reloc           2020/03/18 17:22             hypoDD_C01.reloc           2020/03/18 17:22             hypoDD_C03.reloc           2020/03/18 17:22             hypoDD_C03.reloc           2020/03/18 17:22             hypoDD_GeoTaos.log           2020/03/18 17:22             ph2dt.inp           2020/03/18 17:21             ph2dt.log           2020/03/18 17:21             ph2dt.log           2020/03/18 17:21             ph2dt.log           2020/03/18 17:21             ph2dt.log           2020/03/18 17:21             phst.pha           2020/03/18 17:21             pt.station.dat           2020/03/18 17:21 | Image: constraint of the second second s |

#### 1.4 模板事件波形数据文件

目录: Templates

文件:最好通过 GeoTaos\_Map 软件依据震相目录自动从连续记录提取。

| ML.                 | ^ | 名前                          | 更新日時             | 種類        | サイズ    |
|---------------------|---|-----------------------------|------------------|-----------|--------|
| Phase_timezone+0800 |   | 2014 03 09 19 51 00500.sacs | 2020/03/18 19:16 | SACS ファイル | 191 KB |
| Relocation_HypoDD   |   | 2014_03_10_08_26_31400.sacs | 2020/03/18 19:17 | SACS ファイル | 381 KB |
| Templates           |   | 2014_03_10_10_44_56100.sacs | 2020/03/18 19:17 | SACS ファイル | 191 KB |

#### 1.5 连续波形数据文件(seed和sac):

连续波形数据文件可以是小时单位(1小时1个文件) seed文件或日单位seed文件,也可以是sac文件。 小时单位文件存放可以是月单位或日单位,日单位需要在目录名里包含"\_byday\_"指示符。推荐模式 是小时单位文件,月单位目录。seed文件时,固定台和流动台可以结合在一起,也可以分开。分开的情 况下,文件可以是台网单位,也可以是台站单位。台网单位的命名规则是:YYYYmmDD[hh].TW[.STA].seed, 其中TW表示台网编码,STA表示台站编码。

| ← → × ↑ 📕 > Dianxi-2 (F:) > 202            | 1ctn_hour_fntz+08 | 00 > 202105        | v v 2            | ) 202105の検索 |            |
|--------------------------------------------|-------------------|--------------------|------------------|-------------|------------|
| > 🥃 Dianxi-2 (F:)                          | ^                 | 名前                 | 更新日時             | 種類          | サイズ        |
| > 🥪 Dianxi-1 (l:)                          |                   | 2021050100.YN.seed | 2021/05/07 11:16 | SEED ファイル   | 84,292 KB  |
| > _ Dianxi-1 (l:)                          |                   | 2021050101.YN.seed | 2021/05/07 11:16 | SEED ファイル   | 82,988 KB  |
|                                            |                   | 2021050102.YN.seed | 2021/05/07 11:16 | SEED ファイル   | 82,480 KB  |
| <ul> <li>Dianxi-2 (F:)</li> </ul>          |                   | 2021050103.YN.seed | 2021/05/07 11:17 | SEED ファイル   | 81,744 KB  |
| <ul> <li>2021ctn_hour_fntz+0800</li> </ul> |                   | 2021050104.YN.seed | 2021/05/07 11:17 | SEED ファイル   | 81,868 KB  |
| 202105                                     |                   | 2021050105.YN.seed | 2021/05/07 11:17 | SEED 7711   | 82,604 KB  |
| Yangbi_detected_P                          |                   | 2021050106.YN.seed | 2021/05/07 11:17 | SEED ファイル   | 88,788 KB  |
| Yangbi detected T                          |                   | 2021050107.YN.seed | 2021/05/07 11:17 | SEED ファイル   | 97,320 KB  |
| > YangBi EO                                |                   | 2021050108.YN.seed | 2021/05/07 11:17 | SEED ファイル   | 103,188 KB |
| Vanabi EO 2                                |                   | 2021050109.YN.seed | 2021/05/07 11:18 | SEED ファイル   | 104,368 KB |
|                                            |                   | 2021050110.YN.seed | 2021/05/07 11:18 | SEED ファイル   | 102,416 KB |
| Yangbi_HypoDD_P                            |                   | 2021050111.YN.seed | 2021/05/07 11:18 | SEED ファイル   | 102,576 KB |
| YangBi_MLP                                 |                   | 2021050112.YN.seed | 2021/05/07 11:18 | SEED ファイル   | 101,792 KB |
| VanaRi MIT                                 | ~                 |                    |                  | **** - **   |            |

#### 月单位目录,小时单位台网单位 seed 文件实例

| ← → ~ ↑ 🔋 > USB ドライブ (F:) > Yi | aoYao > Ctn_hour_byday_fntz+0800 > 20140310 | ✓ U 2014031      | 0の検索      |           |
|--------------------------------|---------------------------------------------|------------------|-----------|-----------|
| ✓                              | <b>^</b> 名前 ^                               | 更新日時             | 種類        | サイズ       |
| ✓ 	☐ Ctn_hour_byday_fntz+0800  | 2014031000.SC.SEED                          | 2018/11/14 16:44 | SEED ファイル | 58.212 KB |
| 20140310                       | 2014031001.SC.SEED                          | 2018/11/14 16:44 | SEED ファイル | 57,304 KB |
| 20140311                       | 2014031002.SC.SEED                          | 2018/11/14 16:44 | SEED ファイル | 57,756 KB |
| ML                             | 2014031003.SC.SEED                          | 2018/11/14 16:44 | SEED ファイル | 56,900 KB |
| Phase_timezone+0800            | 2014031004.SC.SEED                          | 2018/11/14 16:44 | SEED ファイル | 57,196 KB |
| Relocation HypoDD              | 2014031005.SC.SEED                          | 2018/11/14 16:44 | SEED ファイル | 57,212 KB |
| Templates                      | 2014031006.SC.SEED                          | 2018/11/14 16:44 | SEED ファイル | 58,088 KB |
|                                |                                             | 3010/11/14 46.44 | CCCD 7921 | 67 444 VD |

小时单位目录,小时单位台网单位 seed 文件实例

目录: Ctn\_hour\_byday\_fntz+0800

Ctn:表示连续记录,可省略 hour:波形文件为小时记录。其它 day byday:波形文件是按年月日划分子目录。缺省表示不再划分子目录。 fntz+0800:波形文件名是按指定时区的年月日时命名。缺省表示按国际时命名。 注意: seed 文件内部一定是国际时!

文件:小时记录 yyyyMMddHH.SC.seed,日记录 yyyyMMdd.SC.EMS.seed。SC 为台网名,EMS 为台站 名。

如果为 SAC 文件,台站名后加分量名。

1.6 扫描结果:

目录: ML

存放扫描输出文件,可以任意指定。

输出文件包括目录,记录,及据选项而定的事件波形,相关系数等

## 2. 利用区域固定台震相数据进行地震事件(初选模板事件)精定位

启动GeoTaosMap

将震相文件拽入地之道。

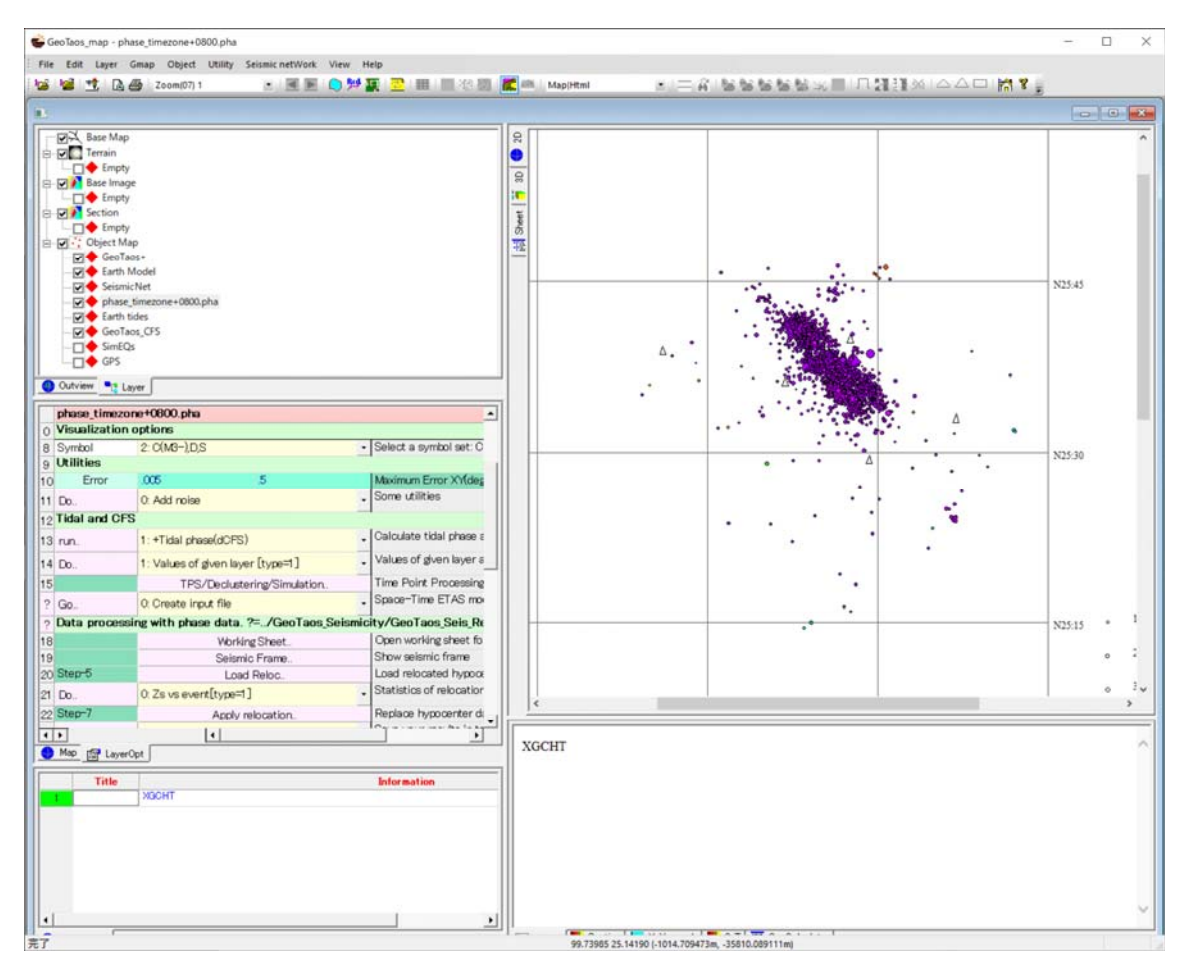

载入区域台网震相文件

精定位非必须,具体方法参考有关精定位视频。精定为完成后,点击第20行的"Load Reloc.."载入定位结果,然后点击22行的"Apply relocation"更新震相事件的坐标。

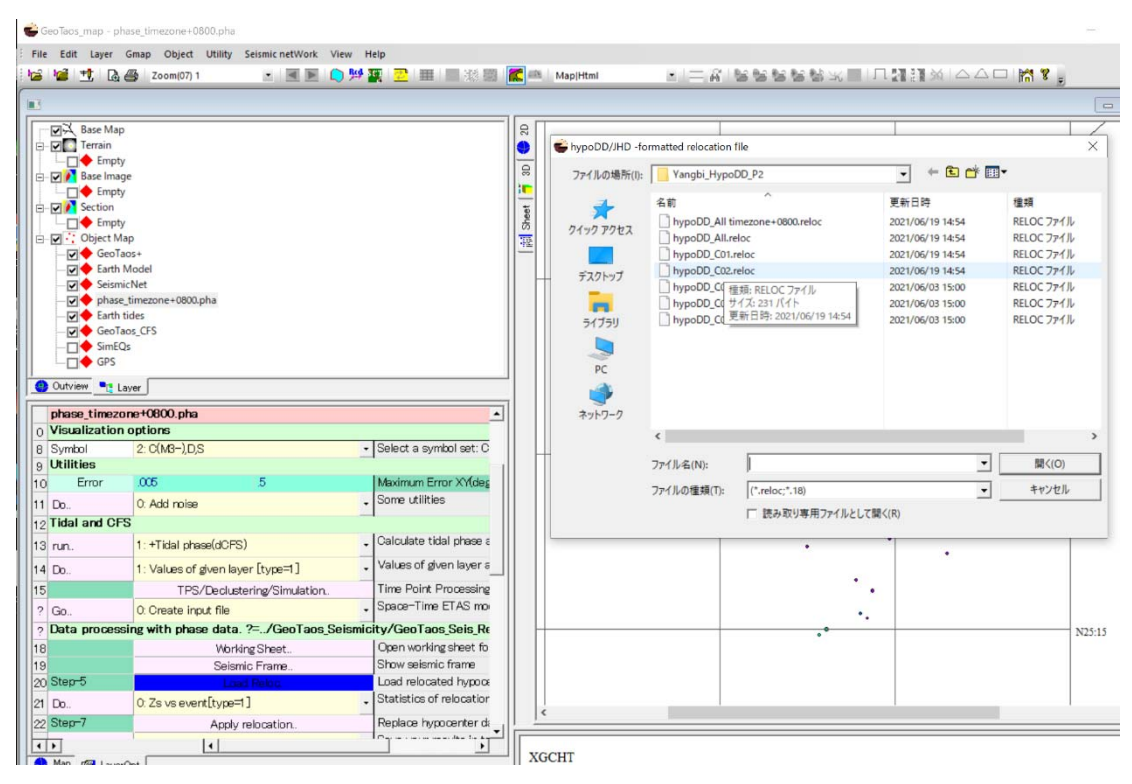

#### 载入精定位结果

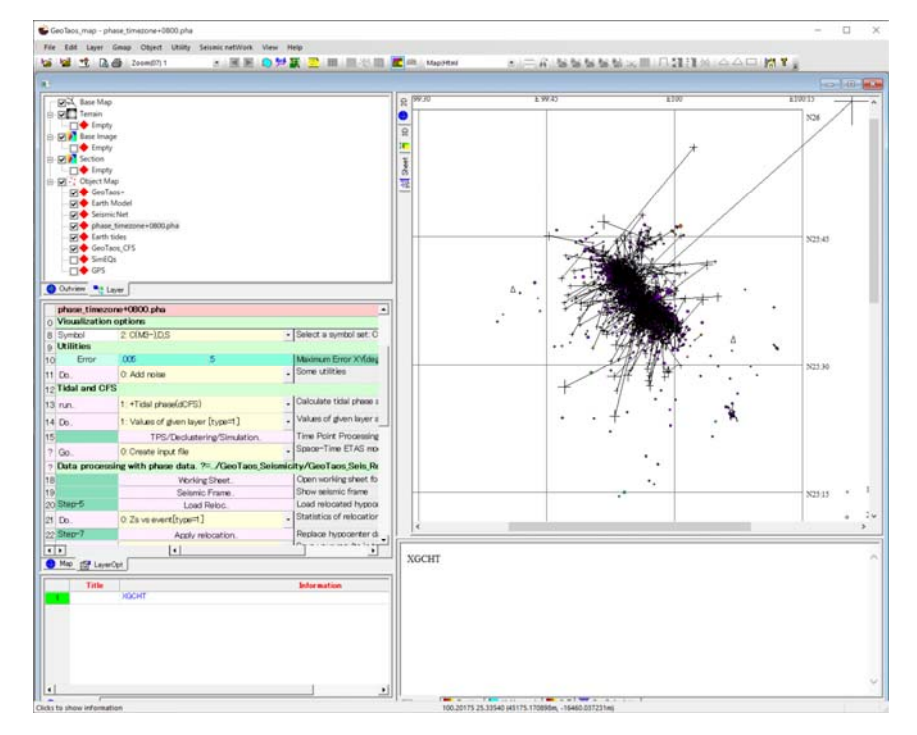

载入精定位结果后

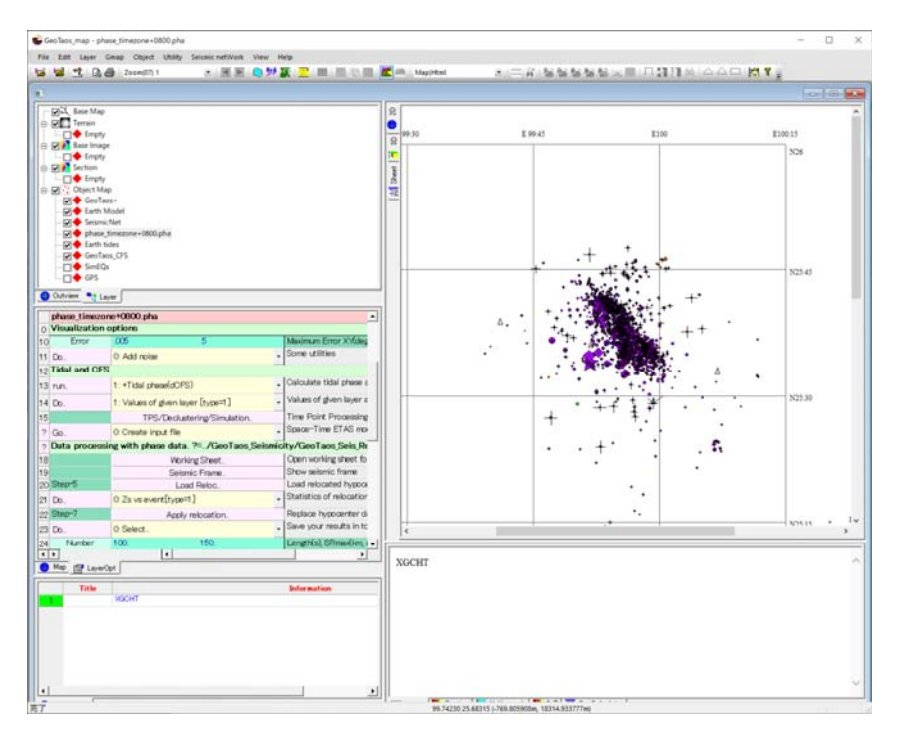

## 适用精定位结果后

# 2.1 模板事件波形抽取

 丛 23 行下拉菜单选择第 5 或第 6 号指令。5 号指令提取所有符合震级及时空范围的 事件波形。6 号指令(首选),只提取精定位后保留下来事件。

| 22 | Step=/ | Apply re              | location               | Replace n  | ypocenter  |
|----|--------|-----------------------|------------------------|------------|------------|
| 23 | Do     | 6: PickevWFs(-5,) frm | cont rec (relocated) 🝷 | Save your  | results in |
| 24 | Number | 100.                  | -150.                  | Length(s), | SRmax(km   |
| 25 |        |                       |                        |            |            |

- ② 24 指定最大震中距,R为正时,只抽取固定台有震相数据的台站。R为负值时,提取 震中距|R|以内的所有台站波形数据。
- ③ 点击 23 行的 Do 按钮,在弹出对话窗指定连续记录文件目录。

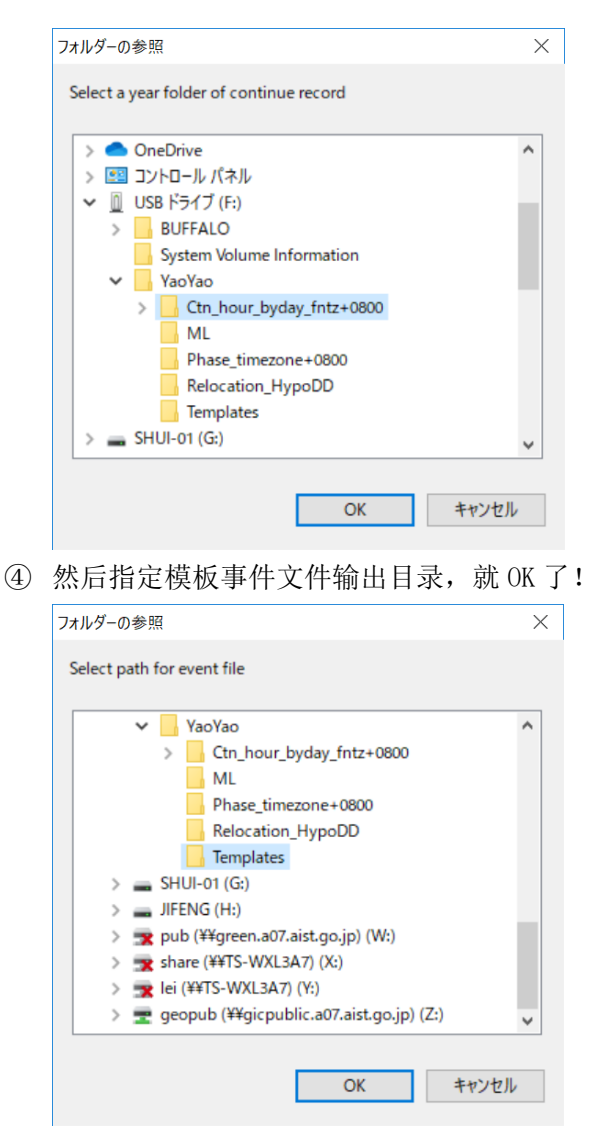

在提取出来的sacs文件的文件头里,已经注入了地震诸元数据及P(t1)波和S(t2)波到时数据,对应的kuser1和kuser2分别标注为"tp\_opr"和"ts\_opr"。

# 2.2 自动震相识别

由于临时台,没有震相到时数据,分两步实现震相识别和震相数据注入。 2.2.1 已经池田信息量准则AIC和自回归AR模型进行P和S震相的自动识别。 ① 启动GeoTaos,将提取出来的任意一个事件波形文件拖入窗口载入。

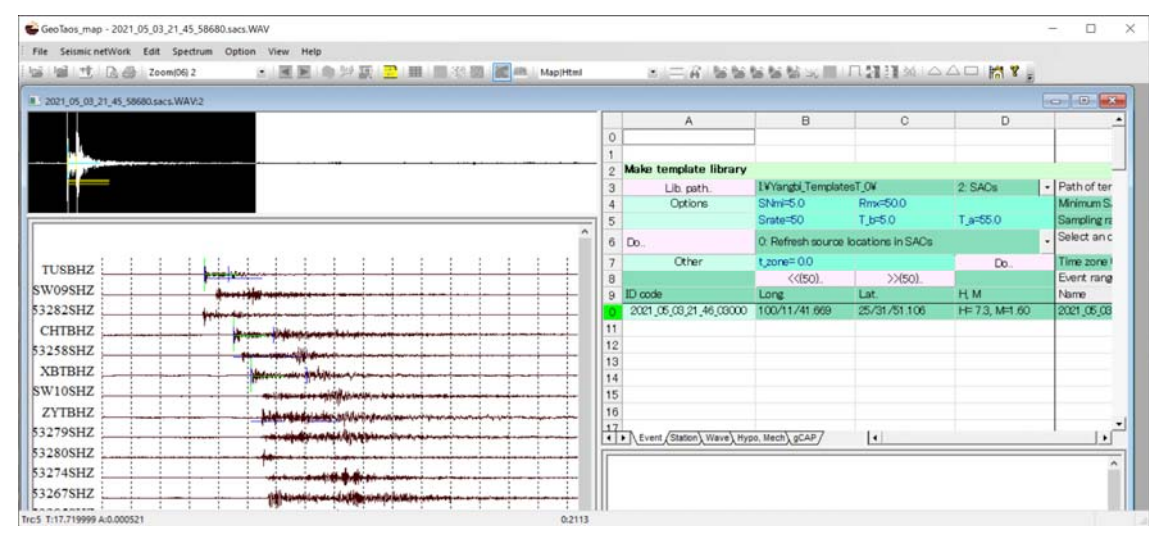

② 载入合适的1维速度模型,用于计算各震相理论走时。

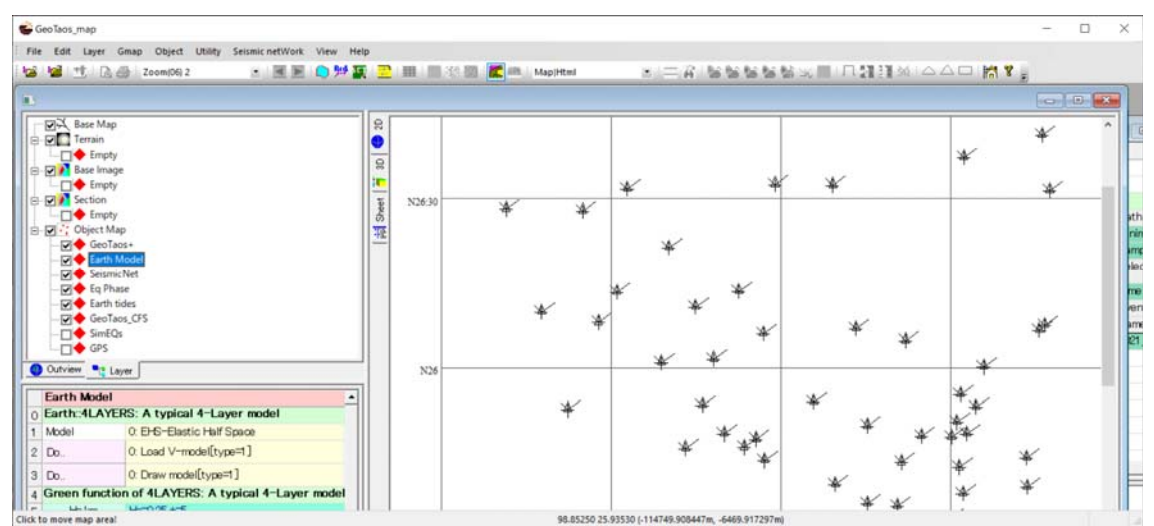

③ 执行Event: Row6的1号命令,程序将自动对那些没有标注为"tp\_opr"及"ts\_opr"的通道进行自动震相识别处理。自动识别的震相数据标注为"tp\_aic"及"ts\_aic"的。P和S的振幅数据分别记入user3和 user4。

| File Seismic netWork Edit Spectrum Option View Help                                                                                                    |                                                                                                    |                                                                                                    |                                                                                                    |                                                                                                    |                                                                                                    |                                                                                                    |
|----------------------------------------------------------------------------------------------------|----------------------------------------------------------------------------------------------------|----------------------------------------------------------------------------------------------------|----------------------------------------------------------------------------------------------------|----------------------------------------------------------------------------------------------------|----------------------------------------------------------------------------------------------------|----------------------------------------------------------------------------------------------------|
| 第 3. 200m(06)2 < 图 ● 分類 200m(06)2                                                                                                    | allt. MapjHtml                                                                                                    | A 100 00                                                                                                    | R R R                                                                                                    | 11313                                                                                                    |                                                                                                    | 1 ¥ -                                                                                                    |
|                                                                                                    | 0                                                                                                    | ~                                                                                                    | U                                                                                                    |                                                                                                    |                                                                                                    |                                                                                                    |
|                                                                                                    | 1 2 Make                                                                                                    | e template library                                                                                                    |                                                                                                    |                                                                                                    |                                                                                                    |                                                                                                    |
|                                                                                                    | 3                                                                                                    | Lib. peth.                                                                                                    | 1¥Yangbi_Templa                                                                                                    | tesT_OV                                                                                                    | 2 SACs                                                                                                    | - Path of ter                                                                                                    |
|                                                                                                    | 4                                                                                                    | Options                                                                                                    | SNmi=5.0                                                                                                    | Rm<50.0                                                                                                    | T == 55.0                                                                                                    | Minimum S                                                                                                    |
|                                                                                                    | ^ 6 Do                                                                                                    |                                                                                                    | 1 Fill to ts by A                                                                                                    | 0                                                                                                    | 1,0000                                                                                                    | . * for wave                                                                                                    |
|                                                                                                    | : : 7                                                                                                    | Other                                                                                                    | t_zone=0.0                                                                                                    | č.                                                                                                    | Do                                                                                                    | Time zone                                                                                                    |
| SBHZ                                                                                                    | 8                                                                                                    |                                                                                                    | <<(50)                                                                                                    | >>(!                                                                                                    | 50).                                                                                                    | Event rang                                                                                                    |
| 095HZ                                                                                                    | 9 10 0                                                                                                    | de<br>1.05.09.91.49.59000                                                                                                    | Long 100/11/20 637                                                                                                    | Lat.                                                                                                    | H M                                                                                                    | Name                                                                                                    |
| TBHZ                                                                                                    | 11                                                                                                    |                                                                                                    | THE TTELEVILLE                                                                                                    | 2.07 017 47                                                                                                    |                                                                                                    |                                                                                                    |
| ISSHZ                                                                                                    | 12                                                                                                    |                                                                                                    |                                                                                                    |                                                                                                    |                                                                                                    |                                                                                                    |
| TBHZ                                                                                                    | 13                                                                                                    |                                                                                                    |                                                                                                    |                                                                                                    |                                                                                                    |                                                                                                    |
| OSHZ                                                                                                    | 15                                                                                                    |                                                                                                    |                                                                                                    |                                                                                                    |                                                                                                    |                                                                                                    |
| TBHZ                                                                                                    | 16                                                                                                    |                                                                                                    |                                                                                                    |                                                                                                    |                                                                                                    |                                                                                                    |
| OSHZ                                                                                                    |                                                                                                    | ent (Station) Wave) Hyp                                                                                                    | o, Mech) gCAP/                                                                                                    | •                                                                                                    |                                                                                                    |                                                                                                    |
| 4SHZ                                                                                                    |                                                                                                    |                                                                                                    |                                                                                                    |                                                                                                    |                                                                                                    |                                                                                                    |
| 7SHZ                                                                                                    |                                                                                                    |                                                                                                    |                                                                                                    |                                                                                                    |                                                                                                    |                                                                                                    |
| 5SHZ                                                                                                    |                                                                                                    |                                                                                                    |                                                                                                    |                                                                                                    |                                                                                                    |                                                                                                    |
| SSHZ many many many many many many many many                                                                                                    | minin                                                                                                    |                                                                                                    |                                                                                                    |                                                                                                    |                                                                                                    | 1                                                                                                    |
| QBHZ                                                                                                    | mapleman                                                                                                    |                                                                                                    |                                                                                                    |                                                                                                    |                                                                                                    |                                                                                                    |
| OSHZ                                                                                                    |                                                                                                    |                                                                                                    |                                                                                                    |                                                                                                    |                                                                                                    |                                                                                                    |
| OSHZ                                                                                                    |                                                                                                    |                                                                                                    | 1811                                                                                                    |                                                                                                    |                                                                                                    |                                                                                                    |
| TBHZ                                                                                                    |                                                                                                    |                                                                                                    | ANA                                                                                                    | MMMA                                                                                                    | AMMA LAD.                                                                                                    |                                                                                                    |
| 36SHZ                                                                                                    |                                                                                                    | $\wedge$                                                                                                    | $\sqrt{\sqrt{1}}$                                                                                                    | W. MAAA                                                                                                    | THE WAY                                                                                                    |                                                                                                    |
| 05SHZ                                                                                                    |                                                                                                    | v                                                                                                    | 1                                                                                                    |                                                                                                    |                                                                                                    |                                                                                                    |
| 54SHZ                                                                                                    |                                                                                                    |                                                                                                    |                                                                                                    |                                                                                                    | 1 .01                                                                                                    | •                                                                                                    |
| 76SHZ                                                                                                    |                                                                                                    |                                                                                                    |                                                                                                    |                                                                                                    |                                                                                                    |                                                                                                    |
| 05SHZ                                                                                                    |                                                                                                    |                                                                                                    |                                                                                                    |                                                                                                    |                                                                                                    |                                                                                                    |
| 26SHZ                                                                                                    |                                                                                                    | .1                                                                                                    | 1                                                                                                    |                                                                                                    | 10                                                                                                    | 10                                                                                                    |
| The second second second second second second second second second second second second second second second s                                                                                                    | 1 1 Y                                                                                                    |                                                                                                    | Frequen                                                                                                    | ce Hz                                                                                                    |                                                                                                    |                                                                                                    |
| Names je nameska je na i konten je solovine stanov i se stanov je solovine stanov se solovine stanov se solo                                                                                                    | 0.2400                                                                                                    | fram ( <b>194</b> Map ) <u>6,2</u> Mm                                                                                                    | ts   Outsheet                                                                                                    |                                                                                                    | -                                                                                                    | 0 ×                                                                                                    |
| Naves (                                                                                                    | 0.2400<br>Mapi/Html S.                                                                                                    | . A la la la la la l                                                                                                    | a so III - C 21                                                                                                    | 1 %                                                                                                    | - 141 7                                                                                                    |                                                                                                    |
| Naves ( Marana ) ( Aris Balan)<br>= Diview Outposted<br>= Diview Outposted<br>= Diview Outpost ( Division ) ( Division ) ( Divis                                                                                                    | 0.2400                                                                                                    |                                                                                                    | s == 0.000 seeer )                                                                                                    | 1) %) & A<br>E   F                                                                                                    |                                                                                                    | - ×                                                                                                    |
| Naves and Andread State (1997) (1997)                                                                                                    | 0,2400                                                                                                    | Han be be be be be                                                                                                    | b (Outsheet)                                                                                                    | 1 m a a                                                                                                    | fthe ourrent station or .                                                                                                    |                                                                                                    |
| Names and Handrad S. A. 1 & Bright J. 2010 (2010) 2010 (2010) 2010                                                                                                    | 0.2400                                                                                                    | Han B C<br>(TUS) properties<br>1 set.                                                                                                    | b sc III [ 21<br>D to all. Other                                                                                                    | 1) 96 ) co co<br>E F<br>ge senstivity o                                                                                                    | f the current station or a                                                                                                    |                                                                                                    |
| Names of the Republic Science of the Republic Science                                                                                                    | 0.2400<br>0.2400<br>Mappited 3.<br>0. Station(Yh<br>1. Seretivity<br>3.<br>4                                                                                                    | A be to be to be t                                                                                                    | b (Outsneet)                                                                                                    | 1] 96 ) ⇔ ≏<br>E F<br>ge senstivity o                                                                                                    | Cthe current station or i                                                                                                    |                                                                                                    |
| Harres ( Marked ) ( Ar (1900)<br>BIDNIELCONUDADATE)<br>BIDNIELCONUDADATE)<br>BIDNIELCONUDATE)<br>BIDNIELCONUDATE)<br>BIDNIE                                                                                                    | Aspertini Superior A<br>0 Station VA<br>1 Sensitivity<br>2 3<br>4 5                                                                                                    | A be to be to to                                                                                                    | D to all. Cher                                                                                                    | T S S S S S S S S S S S S S S S S S S S                                                                                                    | f the current station or                                                                                                    |                                                                                                    |
| Names Manded & Aris Balanti<br>JDView-Oulpdateg<br>SecToos map - 2021,05,03,21,48,47880.sacs.WWV<br>r Seimic netWork: Edit Spectrum Option: View Help<br>19 11, 20 200000,2 x E & 200000,2 x E & 20 20 20 20 20 20 20 20 20 20 20 20 20                                                                                                    |                                                                                                    | A <sup>2</sup> So         So         So         So           B         C         C         COS1 properties         So         So           C         Add phase data         So         So         So         So         So                                                                                                    | D to all. Cher                                                                                                    | F<br>generativity of<br>t an operation                                                                                                    | the current station or i                                                                                                    |                                                                                                    |
| Raves _ Weeks _ Monte Leader<br>#2Diview: OnUpdates<br>See Teos, map - 2021,05,03,21,48,47880.sac. WWV<br>e Semin: entron. Edit Spectrum Option View Help<br>2021.05 00 21,48,47880.sac. WMV2<br>22585HZ<br>22585HZ<br>WIGHT _ WIGHT _ W                                                                                                    | Alap(Html     See     0.2400      Map(Html     Sec     1     Sec     1     Sec     1     Sec     1     Sec     7     Do.     7     Do.                                                                                                    | A Add phase data     O Add phase data                                                                                                    | D to all. Cher<br>Sole<br>Sole                                                                                                    | F<br>generation<br>t an operation<br>t/aort stations                                                                                                    | the current station or                                                                                                    |                                                                                                    |
| Name: Market Market Mar                                                                                                    | Aappirteel     A     Seec     0.2400      Mappirteel     X     A     O     Station(X)     Sec     A     O     Station(X)     Sec     O     O                                                                                                    | A a a a a a a a a a a a a a a a a a a a                                                                                                    | D t<br>Social Charles<br>Social Charles<br>Social Ch                                                                                                    | F<br>generativity of<br>t an operation<br>t/out stations<br>iso                                                                                                    | the current station or                                                                                                    |                                                                                                    |
| Harms & Arrison & Arrison                                                                                                    |                                                                                                    | B         C           B         C           CTUES         properties           7         ast.           0         Add phase data           0         Add phase data           0         Add           0         Travel time vadita           202         364                                                                                                    | D II Outsteer<br>D II Charles<br>- Sole<br>- Sole<br>- S                                                                                                    | F<br>generativity of<br>t an operation<br>t/ort stations<br>ies<br>Vec5<br>24 06505                                                                                                    | the current station or the current station or the current station or the current station or the current station of the current station of                                                                                                    | - ×                                                                                                    |
| Names menere in menere in an of a Brand and a State of the Brand and a State of the Brand and A State of the State of the                                                                                                    | A 0 Station(Y)<br>1 Seretive<br>4<br>5<br>0 Do.<br>7 Do.<br>8 Do.<br>9 Code<br>11 (P 15W)<br>12 (P 10)<br>11 (P 15W)<br>11 (P 15W)<br>11 (                                                                                                    | B         C           Image: Section of the section of the section o                                                                                                    |                                                                                                    | F<br>F<br>generation<br>t an operation<br>t/sort stations<br>es<br>Vel5<br>24 96555<br>e1 96555<br>e1 96555<br>e1 96555                                                                                                    | The current station or the current station or the current station or the current station or the current station of the current station of                                                                                                    | - ×                                                                                                    |
|                                                                                                    | A     A                                                                                                    | B         C           B         C           F         B           C         T           O         AdJ phase data           O         AdJ phase data           C         All           O         Travel time via di           C         All           O         Travel time via di           S         2/2           3/4         5/00           2/7         4/50           3/8         6/3                                                                                                    | Implement         Construction           Implement         Chart           Implement         State           Implement         State           Implement                                                                                                    | F an operation<br>t/sort station<br>es<br>Ve5<br>24 96555<br>ef 96555<br>ef 96555<br>ef 96555                                                                                                    | The current station or in the current station or in the current station or in the current station of the current station of the current s                                                                                                    | C ×                                                                                                    |
| Name: Conflogdate()<br>SEDIONE:::Conflogdate()<br>Second Conflogdate()<br>Second Conflogdate()                                                                                                    | According to the second second s                                                                                                    | B         C           A         Ba ba ba ba ba ba           B         C           V         T           CLS) properties         C           V         T           C         All           O         Tasket time visid           T         Tasket time visid           T         Tasket time visid           Side         Side           Side         Side           Side         Side                                                                                                    | Ap     Ap                                                                                                    |                                                                                                    | The current station or (<br>the current station or (<br>N TUS Derift, Aero<br>N TUS Derift, Aero<br>N TUS Derift, Aro<br>So Chift Dureit, Ari<br>GG 53262: Dureit, A<br>SG 53262: Dureit, A<br>N SWE Dureit, A<br>N SWE Dureit, A                                                                                                    | - ×                                                                                                    |
| Starting         Ministry         Ministry                                                                                                    |                                                                                                    | B         C           CTOS) properties         0           A         ast           C         A           C         A           C         Add physe data           C         Add physe data                                                                                                    | bit         Cottainee           D         C           to all         Cher           Ap         As           000472         OS           000472         OS           000472         OS           000472         OS           000472         OS           000472         OS           000472         OS           000472         OS           000474         OS           000475         OS           000476         OS           000476         OS           000476         OS           000476         OS           000476         OS           000476         OS           000476         OS           000476         OS           000476         OS           000476         OS           000476         OS           000476         OS           000476         OS           000476         OS           00476         OS           00476         OS           00476         OS           00476         OS           00476                                                                                                    | E F<br>an operation<br>t/sort stations<br>es<br>Ve5<br>24 96555<br>62 96555<br>62 96555<br>29 96555<br>29 96555<br>20 96555<br>20 965555<br>20 96555<br>20 96555<br>20 96555<br>20 96555<br>20 96555<br>20 96555                                                                                                    | The current station or in the current station or in the current station or in the current station or in the current station or in the current station or in the current station of the current station of the                                                                                                    | C X                                                                                                    |
| Name:                                                                                                    | A     A     A     A     A     A     A     A     A     A     A     A     A     A     A     A     A     A     A     A     A     A     A     A     A     A     A     A     A     A     A     A     A     A     A     D     B     D     D     B     D     D     B     D     Code     A     A                                                                                                    | B         C           B         C           CTUS) properties         0           A         ast.           C         Add phase data           C         Add phase data           C         Add phas                                                                                                    | D     Cutatee     Cutateee     Cutateee     Cutateeeeeeeeeeeeeeeeeeeeeeeeeeeeeeeeeee                                                                                                    | E F<br>ar sensitivity of<br>t an operation<br>t/sort stations<br>be<br>Ve6<br>24 96555<br>of 96555<br>of 965555<br>of 96555<br>of 965555<br>of 96555<br>of 965555<br>of 96555<br>of 9655                                                                                                    | Incredata<br>White Current station or i<br>the current station or i<br>white Current station or i<br>white Current, Aver<br>white Current, Aver<br>white Current, Aver<br>white Current, Aver<br>Sector Current, Aver<br>Sector Current, Aver<br>White Current, Aver<br>Sector Current, Aver<br>White Current, Aver<br>Sector Current, Aver<br>White Current, Aver<br>Sector Current, Aver<br>Sector Current, Aver<br>Se                                                                                                    | - ×                                                                                                    |
| Names Manual A And Balant<br>BOView: OnUpdate<br>Sections, map - 2021,05,03,21,48,47800,sec. WWV<br>e Sensiti ontWark. Edit. Spectrum: Option: View: Help.<br>2001,00,00,21,48,47800,sec.WAV2<br>22585HZ<br>2565HZ<br>2575HZ<br>2795HZ<br>2795HZ<br>27 | A     O     Station(Y)     A     O     Station(Y)     A     O     Station(Y)     See     A     O     Station(Y)     A     O     See     Coole     Do.     7     Do.     B     Do     O     O                                                                                                    | B         C           B         C           CTUES         properties           7         1           0         Add phase data           0         Add phase data           0         Add phase dat                                                                                                    | D         1           D         1           To all         Other           +         Sale           +         Sale           +         Sale           +         Sale           +         Sale           +         Sale           -         Sale           -         Sale                                                                                                    | E F<br>generativity of<br>t an operation<br>t/sort stations<br>es<br>Ver5<br>24 96555<br>29 96555<br>29 96555<br>29 96555<br>29 96555<br>29 96555<br>29 96555<br>29 96555<br>29 96555<br>29 96555<br>29 96555<br>29 96555<br>29 96555<br>20 96555<br>20 96555<br>2                                                                                                    | The current station or in the current station or in the current station or in the current station or in the current station or in the current station or in the current station of the current station of the                                                                                                    | C ×                                                                                                    |
| Names Went A Construction of the Construction of the Construction                                                                                                    | Age(Heat)  Age(Heat)  Age(Heat)  A  A  A  C  Station(Y)  A  A  C  Station(Y)  A  A  C  Station(Y)  A  C  C  A  C  C  C  C  C  C  C  C  C                                                                                                    | B         C           B         C           CTUS) properties         0           C         Add phase data           C         Add phase data           C <t< td=""><td>D         1           D         1           To all         Char           -         Sala           -         Sala      &lt;</td><td>F      F      F</td><td>Incre data<br/>INT US: Durit 1, Aero<br/>VN 150: Durit 1, Aero<br/>VN 500: Durit 3, Aero<br/>GS 53220: Durit 2, A<br/>XG XHT: Durit 3, Aero<br/>GS 53220: Durit 3, Aero<br/>GS 53270: Durit 3, Aero<br/>GS 53270: Durit 3, Aero<br/>GS 53270: Durit 3, Aero<br/>GS 53270: Durit 3, Aero<br/>GS 53270: Durit 3, Aero<br/>GS 53270: Durit 3, Aero<br/>GS 53270: Durit 3, Aero<br/>GS 53270: Durit 3, Aero<br/>GS 53270: Durit 3, Aero<br/>GS 53270: Durit 3, Aero<br/>GS 53270: Durit 3, Aero<br/>GS 53270: Durit 3, Aero</td><td>C ×</td></t<>                                                                                                    | D         1           D         1           To all         Char           -         Sala           -         Sala      <                                                                                                    | F      F                                                                                                    | Incre data<br>INT US: Durit 1, Aero<br>VN 150: Durit 1, Aero<br>VN 500: Durit 3, Aero<br>GS 53220: Durit 2, A<br>XG XHT: Durit 3, Aero<br>GS 53220: Durit 3, Aero<br>GS 53270: Durit 3, Aero<br>GS 53270: Durit 3, Aero<br>GS 53270: Durit 3, Aero<br>GS 53270: Durit 3, Aero<br>GS 53270: Durit 3, Aero<br>GS 53270: Durit 3, Aero<br>GS 53270: Durit 3, Aero<br>GS 53270: Durit 3, Aero<br>GS 53270: Durit 3, Aero<br>GS 53270: Durit 3, Aero<br>GS 53270: Durit 3, Aero<br>GS 53270: Durit 3, Aero                                                                                                    | C ×                                                                                                    |
| Names _ Marked // - 0 Brand // - 0 Brand                                                                                                    | Ascipitent Statistical A<br>Ascipitent A<br>A<br>A<br>A<br>A<br>A<br>A<br>A<br>A<br>A<br>A<br>A<br>A<br>A                                                                                                    | B         C           B         C           CTUS) properties         C           C         Add phase data           C         Add phase data           C <t< td=""><td>D         Cutatrier           to all         Char           to all         Char           to all<!--</td--><td>t an operation<br/>t/aort station<br/>es<br/>vue5<br/>es<br/>vue5<br/>es<br/>vue<br/>vue5<br/>es<br/>vue<br/>vue<br/>vue<br/>vue<br/>vue<br/>vue<br/>vue<br/>vue<br/>vue<br/>vue</td><td>Inore data<br/>INTUS: Durit 1, Aero<br/>INTUS: Durit 1, Aero<br/>INTUS: Durit 1, Aero<br/>INTUS: Durit 2, Aero<br/>GG 53227, Durit 2, Aero<br/>GG 53227, Durit 3, Aero<br/>GG 53227, Durit 3, Aero<br/>GG 5327, Durit 3, Aero<br/>GG 5327, Durit 3, Ae</td><td>C ×</td></td></t<>                                                                                                    | D         Cutatrier           to all         Char           to all         Char           to all </td <td>t an operation<br/>t/aort station<br/>es<br/>vue5<br/>es<br/>vue5<br/>es<br/>vue<br/>vue5<br/>es<br/>vue<br/>vue<br/>vue<br/>vue<br/>vue<br/>vue<br/>vue<br/>vue<br/>vue<br/>vue</td> <td>Inore data<br/>INTUS: Durit 1, Aero<br/>INTUS: Durit 1, Aero<br/>INTUS: Durit 1, Aero<br/>INTUS: Durit 2, Aero<br/>GG 53227, Durit 2, Aero<br/>GG 53227, Durit 3, Aero<br/>GG 53227, Durit 3, Aero<br/>GG 5327, Durit 3, Aero<br/>GG 5327, Durit 3, Ae</td> <td>C ×</td>                                                                                                    | t an operation<br>t/aort station<br>es<br>vue5<br>es<br>vue5<br>es<br>vue<br>vue5<br>es<br>vue<br>vue<br>vue<br>vue<br>vue<br>vue<br>vue<br>vue<br>vue<br>vue                                                                                                    | Inore data<br>INTUS: Durit 1, Aero<br>INTUS: Durit 1, Aero<br>INTUS: Durit 1, Aero<br>INTUS: Durit 2, Aero<br>GG 53227, Durit 2, Aero<br>GG 53227, Durit 3, Aero<br>GG 53227, Durit 3, Aero<br>GG 5327, Durit 3, Aero<br>GG 5327, Durit 3, Ae                                                                                                    | C ×                                                                                                    |
| Name:                                                                                                    | Asseption     Asseption     Asseption     Asseption     Assection     Assection     Asection     Assection     Asection     Asection     Asection     Assection     Assection     A                                                                                                    | B         C           0         Add phase data           0         Add phase data           0                                                                                                    |                                                                                                    |                                                                                                    | The current station or in the current station or in the current station or in the current station or in the current station or in the current station or in the current station or in the current station of the current station of t                                                                                                    | C ×                                                                                                    |
| Starting         Print Brade           SelDiview: OnUpdate()         SelDiview: OnUpdate()           SelDiview: OnUpdate()         SelDiview: OnUpdate()           SelDiview                                                                                                    | A     A     D     A     D     A     A                                                                                                    | B         C           B         C           CTUS) properties         aet.           C         All           O         Add phase data           C         All           O         Add phase data           C         All           O         To           To         Ts           20         364           237         456           366         673           6.04         10369           6.04         10569           6.41         10696           742         1236           742         1286                                                                                                    | D     Crister     D     Crister     Crist     D     Crister     Crist     Crist                                                                                                    | t an operation<br>t/sort stations<br>es<br>Ve6<br>24 96555<br>e1 96555<br>e2 96555<br>e3 96555<br>e3 965555<br>e3 96555<br>e3 96555<br>e3 96555<br>e3 96555<br>e3 96555<br>e3 96555<br>e3 96555    | Immer data           Immer data           Im                                                                                                    |                                                                                                    |
| Name: a mental in Art in Bridge<br>BDOVers: OnUpdate()<br>BDOVers: OnUpdate()<br>BDOVers: Onupdate()<br>BDOVers: Onupdate()<br>BDOVers: Onupdate(                                                                                                    | A         A           0         Station(Y)           1         Seret/H)           2         Seret/H)           3         -           4         5           5         -           6         Do.           7         Do.           8         Ocde           11         P '105           12         P '2022           13         P '105           15         P '3022           16         P '2027           17         P '2027           18         P '2027           19         P '2027           10         P '2027           11         P '2027           12         P '2024           13         P '2027           14         P '2027           15         P '2027           16         P '2027           17         P '2027           18         P '2027           19         P '2027           10         P '2027           11         P '2027           12         P '2027           13         P 'CO.           14 <t< td=""><td>B         C           B         C           CTUS) properties         0           A         ask           C         Add phane data           C         Add           O         Add phane data           C         Add           O         To           To         To           S06         678           S06         678           S06         678           S06         104           S08         1038           642         11038           742         1268           742         1268           838         1444           830000         15996           603         1038           642         11038           742         1268           838         1444           830000         15996           742         1284           830000         15996           838         1444</td><td>D     Classee     Classee</td><td></td><td>Import data           Intro data           Intro data           I</td><td>34. (22<br/>all stat<br/>all stat<br/>all stat<br/>second (<br/>second (<br/>second</td></t<> | B         C           B         C           CTUS) properties         0           A         ask           C         Add phane data           C         Add           O         Add phane data           C         Add           O         To           To         To           S06         678           S06         678           S06         678           S06         104           S08         1038           642         11038           742         1268           742         1268           838         1444           830000         15996           603         1038           642         11038           742         1268           838         1444           830000         15996           742         1284           830000         15996           838         1444                                                                                                    | D     Classee     Classee                                                                                                    |                                                                                                    | Import data           Intro data           Intro data           I                                                                                                    | 34. (22<br>all stat<br>all stat<br>all stat<br>second (<br>second (<br>second                                                                                                    |
| servers were and a provide server of the server of the ser                                                                                                    | A     O     A     O     A     O     A     O     Station(7)     A     O     Station(7)     C     A     O     Station(7)     C     C     A     O     Station(7)     C     C     A     O     Station(7)     C     C     A     O     Station(7)     C     C     A     O     C     C                                                                                                    | B         C           B         C           CTUES         properties           7         1           O         Add phase data           O         Add phase data           O         Add phase data           O         Travel time vsd           O         Travel time vsd           C         Travel time vsd           S         506           100         107996           6         104           5.06         107996           6.06         10398           6.42         11.6799           7.82         12.94           7.2         12.94           7.2         12.94           7.2         12.94           7.2         12.85           3.30         14.44           8.76699         15.02                                                                                                    | D         1           D         1           To all.         Other           -         Sala           -         Sala                                                                                                    | t an operation<br>t/sort station<br>es<br>Ve55<br>24 96555<br>29 96555<br>29 96555<br>20 96555<br>20 965                                                                                                    | Incre data<br>Incre data<br>INT TUS: Der11, Apr<br>INT TUS: Der11, Apr<br>INT TUS: DEr11, Apr<br>INT TUS: Der11, Apr<br>INT TUS: Der11, Apr<br>INT TUS: Der11, Apr<br>INT TUS: Der11, Apr<br>INT TUS: Der11, Apr<br>INT TUS: Der11, Apr<br>INT TUS: Der11, Apr<br>INT TUS: Der11, Apr<br>INT TUS: Der11, Apr<br>INT TUS: Der11, Apr<br>INT TUS: Der11, Apr<br>INT TUS: Der11, Apr<br>INT TUS: Der11, Apr<br>INT TUS: Der11, Apr<br>INT TUS: DEr11, Apr<br>INT TUS: DEr11, Apr<br>INT TUS: DEF11, Apr<br>INT TUS: DEF11, Apr<br>INT TU                                                                                                    | C ×<br>all stat<br>all stat<br>stat<br>stat |
| Annual and a problem of the first of the first of the fir                                                                                                    | August Heal State Lord Y<br>August Heal A<br>A<br>A<br>A<br>A<br>A<br>A<br>A<br>A<br>A<br>A<br>A<br>A<br>A                                                                                                    | B         C           B         C           CTUS) properties         7           7         1           0. Add phase data           C.Add phase data           0. Add phase data           0. Add phase data           10. Add phase data           10. Add phase data           10. Add phase data           10. Add phase data           10. Add phase data           10. Add phase data                                                                                                    | D         Cutatrier           D         I           To all         Char           -         Sala           -         Sala           Sala         Sala                                                                                                    | t an operation     t/acrt station     t/acrt station     t/acrt s                                                                                                    | Inore data<br>INOTE data<br>INITUS: Dent1, Aler<br>INITUS: Dent1, Aler<br>INITUS: Dent1, Aler<br>INITUS: Dent1, Aler<br>INITUS: Dent3, Aler<br>GS 53222; Dent3, Aler<br>INITUS: Dent3, Aler<br>INITUS: Dent3, Aler<br>INIT                                                                                                    | C34, (22<br>all stat<br>all stat<br>all st                                                                                                    |
| Name:                                                                                                    | A         See           0.2400         0           0         Station(Y)           1         Seret/v),           2         3           4         5           0         Do.           7         Do.           8         Do.           9         Do.           12         P Station(Y)           13         P TUS           14         P Station(Y)           15         P TUS           16         P Station(Y)           17         P Station(Y)           18         P Station(Y)           19         P Station(Y)           10         P Station(Y)           11         P Station(Y)           12         P Station(Y)           13         P Station(Y)           14         P Station(Y)           15         P Station(Y)           16         P Station(Y)           17         P Station(Y)           18         P Station(Y)           28         P (Station(Y))           29         P Station(Y)           20         P (Station(Y))           21         P Station(Y)                                                                                                    | B         C           B         C           CTUS) properties         C           7         1         edt.           C         AdJ phase data         C           C         AdJ phase data         C           C         AdJ phase data         C           C         AdJ phase data         C           C         AdJ phase data         C           C         AdJ phase data         C           C         AdJ phase data         C           C         AdJ phase data         C           C         AdJ         C           C         AdJ phase data         C           C         AdJ         C           C         AdJ phase data         C           C         AdJ         C           C         AdJ         C           C         AdJ         C           C         AdJ         C           C         AdJ         C           C         C         C           C         C         C           C         C         C           C         C         C           C <td< td=""><td>Doctation         Call           to all         Charl           to all         Charl     <!--</td--><td>t an operation<br/>t/aort station<br/>es<br/>ves<br/>4 96555<br/>61 96555<br/>62 96555<br/>63 96555<br/>63 96555<br/>64 96555<br/>63 96555<br/>63 96555<br/>64 96555<br/>65 96555<br/>66 96555<br/>66 96555<br/>66 96555<br/>65 96555<br/>65 96555<br/>65 96555<br/>65 96555<br/>65 96555<br/>75 96555<br/>75 96555<br/>75 96555<br/>75 96555<br/>75 96555<br/>75 96555<br/>75 96555<br/>75 96555<br/>75 96555<br/>75 96555<br/>75 96555<br/>75 96555<br/>75 96555<br/>75 96555<br/>75 96555<br/>75 96555<br/>75 96555<br/>75 96555<br/>75 96555<br/>76 96555<br/>76 96555<br/>76 96555<br/>76 96555<br/>76 96555<br/>77 96555<br/>77 96555<br/>78 96555<br/>78 96555<br/>75 96555<br/>75</td><td>Imore data           Imore data           Im</td><td>C ×</td></td></td<> | Doctation         Call           to all         Charl           to all         Charl </td <td>t an operation<br/>t/aort station<br/>es<br/>ves<br/>4 96555<br/>61 96555<br/>62 96555<br/>63 96555<br/>63 96555<br/>64 96555<br/>63 96555<br/>63 96555<br/>64 96555<br/>65 96555<br/>66 96555<br/>66 96555<br/>66 96555<br/>65 96555<br/>65 96555<br/>65 96555<br/>65 96555<br/>65 96555<br/>75 96555<br/>75 96555<br/>75 96555<br/>75 96555<br/>75 96555<br/>75 96555<br/>75 96555<br/>75 96555<br/>75 96555<br/>75 96555<br/>75 96555<br/>75 96555<br/>75 96555<br/>75 96555<br/>75 96555<br/>75 96555<br/>75 96555<br/>75 96555<br/>75 96555<br/>76 96555<br/>76 96555<br/>76 96555<br/>76 96555<br/>76 96555<br/>77 96555<br/>77 96555<br/>78 96555<br/>78 96555<br/>75 96555<br/>75</td> <td>Imore data           Imore data           Im</td> <td>C ×</td> | t an operation<br>t/aort station<br>es<br>ves<br>4 96555<br>61 96555<br>62 96555<br>63 96555<br>63 96555<br>64 96555<br>63 96555<br>63 96555<br>64 96555<br>65 96555<br>66 96555<br>66 96555<br>66 96555<br>65 96555<br>65 96555<br>65 96555<br>65 96555<br>65 96555<br>75 96555<br>75 96555<br>75 96555<br>75 96555<br>75 96555<br>75 96555<br>75 96555<br>75 96555<br>75 96555<br>75 96555<br>75 96555<br>75 96555<br>75 96555<br>75 96555<br>75 96555<br>75 96555<br>75 96555<br>75 96555<br>75 96555<br>76 96555<br>76 96555<br>76 96555<br>76 96555<br>76 96555<br>77 96555<br>77 96555<br>78 96555<br>78 96555<br>75 96555<br>75 | Imore data           Imore data           Im                                                                                                    | C ×                                                                                                    |
| Name: a Market a Market a Mark                                                                                                    | Constraint of the second second                                                                                                    | B         C           CTUS) properties         0           A         ast.           CTUS) properties         ast.           CTUS) properties         ast.           C         Add phase data           C         Add phase data           C         104           S         10500           C         1030           C         12030           C         12030                                                                                                    | D         L         L           D         L         L         L           D         L         L         L           L         D         L         L           L         L         L         L           L         L         L                                                                                                    | t an operation     t an operation     t an operation     t/sort stations     vec     vecc     vec     vec     vec                                                                                                    | Imore data           Imore data           Im                                                                                                    | C ×                                                                                                    |
| Names                                                                                                    |                                                                                                    | B         C           B         C           CTUS) properties         0           A         Set           C         A           C         A           C                                                                                                    | D         Classes           D         1           To all.         Cher           -         Sala           -         Sala           Sala         Sala     <                                                                                                    | t an operation     t an operation     t an ope                                                                                                    | Immer data           Immer data           Im                                                                                                    | O         Image: Control of the second second s                                                                                                    |
| Names _ Marked // U B CRUT // U B CRUT _ // U B CRUT _ // U B CRUT _ // U                                                                                                    |                                                                                                    | B         C           B         C           CTUS:         properties           7         1           9         Add phase data           0. Add phase data         properties           0. Add phase data         properties           0. Add phase data         properties           0. Travel time vs dita         properties           2.02         364           2.8         5.06           2.90         1.07996           6.00         10.38           6.42         1.07996           7.82         1.3796           7.82         1.3796           7.82         1.400           8.422         1.4109           9.78         1.65           9.78         1.65           9.78         1.65           9.78         1.65           9.78         1.65           9.78         1.65           9.78         1.65           9.78         1.65           9.78         1.65           9.78         1.65           9.78         1.65           9.78         1.65           9.78         1.65  <                                                                                                    | D         Classes           D         I           To all.         Char           -         Sala           -         Sala           Sala         Sala     <                                                                                                    |                                                                                                    | Import data           Intro data           YN 1705 Dare11, Auro           YN 1705 Dare13, Auro           G 53262 Dare17, Auro           G 53262 Dare17, Auro           G 5327 Dare38, Alore           G 5327 Dare38, Alore           G 5327 Dare39, Alore           G 5327 Dare38, Alore           G 5327 Dare38, Alore           G 5327 Dare38, Alore           G 5327 Dare38, Alore           G 5327 Dare38, Alore           G 5327 Dare38, Alore           G 5327 Dare38, Alore           G 5327 Dare38, Alore                                                                                                    | 34, (22<br>all stat<br>all stat<br>all sta                                                                                                    |
| Rames Weeks A 100 June 100 June 100 Jun                                                                                                    | A     A                                                                                                    | B         C           B         C           CTUES         properties           /         1         set.           C         Add phase data         c           O         Add phase data         c           O         Add phase data         c           O         Add phase data         c           O         Travel time valid         c           O         Travel time valid         c           O         Add phase data         c           O         Add phase data         c           O         Add phase data         c           O         Add phase data         c           O         Add phase data         c           O         Add phase data         c           O         Add phase data         c           O         Add phase data         c           O         Add phase data         c           O         Add phase data         c           Sig         107996         c           O         Add 1100000         c           Sig         1448         c           Sig         1448         c         c                                                                                                    | D         10           D         1           To all.         Other           -         Sala           -         Sala                                                                                                    | t an operation<br>t/acrt station<br>es<br>t/acrt station<br>t/acrt station<br>t/acrt station<br>es<br>vvr5<br>4 96055<br>29 96055<br>29 96055<br>20 96055<br>29 96055<br>29 96055<br>29 96055<br>29 96055<br>29 96055<br>29 96055<br>20 96055<br>20 96                                                                                                    | Imore data           Imore data           INT US: Der11, Airc           INT US: Der11, Airc           INT US: DEr11, Airc           INT US: DEr11, Airc           INT US: DEr11, Airc           INT US: DEr11, Airc           INT US: DEr11, Airc           INT US: DEr11, Airc                                                                                                    | S4(22)           all stat           all stat                                                                                                    |
| Names and marked in Ario Banking<br>2010/lews: Chulpdateg<br>See Toos, map - 2021, 05, 03, 21, 48, 47880, sec; WWV<br>r Seamin certivast. Edit Spectrum: Option: View: Melp<br>The Composition of the Composition of the Composition o                                                                                                    | A         See           0.2400         A           0.5tailor(Y)         A           1.5er(A)         A           2.600         A           0.6tailor(Y)         B           1.5er(A)         A           0.6tailor(Y)         B           1.5er(A)         B           0.700         Co.           1.5er(A)         B           0.700         Co.           1.100         Co.           1.110         Co.           1.110         Co.           1.110         Co.           1.111         Co.           1.111         Co.                                                                                                    | B         C           B         C           CTULS) properties         7           7         1           90         Add stream duta           0. Add stream duta         0.           0. Add stream duta         0.           0.0         10.0           0.0         10.0           0.0         10.0           0.0         10.0           0.0         10.0                                                                                                    | D         Cutatrater           D         I           To all         Other           -         Sala           -         Sala           Sala         Sala                                                                                                    | Image         F           ar sensitivity of           t an operation           t/art station           es           t/art station           es           t/art station           es           t/art station           es           t/art station           es           t/art station           es           t/art station           es           t/art station           es           t/art station           es           t/art station           es           stat station           es           stat station           es           stat station           es           stat station           es           es           stat station           es           es           es           es           es           es           stat station           es           es           es           es           es           es           es                                                                                                    | Inore data<br>INORE data<br>INTUS: Dert1, Auro<br>INTUS: Dert1, Auro<br>INTUS<br>INTUS: Dert1, Auro<br>INTUS<br>INTUS<br>INTUS<br>INTUS<br>INTUS<br>INTUS<br>INTUS<br>INTUS                                                                                                    | □ ×<br>all stat<br>all stat                                                                                                    |
| Raves:                                                                                                    | A     A     A     A     A     A     A     A     A     A     C     Station(Y)     A     C     A     C     Station(Y)     A     C     A     C     Station(Y)     A     C     A     C     Station(Y)     A     C     A     C     Station(Y)     A     C     A     C     Station(Y)     A     C     C     A     C     Station(Y)     A     C     C     A     C     Station(Y)     A     C     C     A     C     Station(Y)     A     C     C                                                                                                    | B         C           B         C           CTUS) properties         7           7         1         edt.           C         AdJ phase data         C           C         AdJ phase data         C           C         AdJ phase data         C           C         AdJ         edt.           C         AdJ         edt.           C         280         f.64           C         10.07666         edt.           S         7.02         12.94           C         1.0766<                                                                                                    | Doctationer         Calification           to all         D         L           to all         Cher         Select           to all         Cher         Select           to all         Cher         Cher           to all         Cher         Cher           to all         Cher         Cher           to all         Cher         Cher           to all         Cher         Cher           to all         Cher         Cher           to alll                                                                                                    |                                                                                                    | Imme data           Imme data           Imme data <td< td=""><td>C ×<br/>all stat<br/>all stat<br/>a</td></td<> | C ×<br>all stat<br>all stat<br>a                                                                                                    |
| Name: a month of the first of the first of t                                                                                                    | Constraint of the second second                                                                                                    | B         C           B         C           CTUS) properties         ast.           C         All           O         Add phase daila           C         All           O         Add phase daila           C         All           O         To           To         To           To         To           202         364           236         508           306         673           402         364           203         456           306         673           402         104           508         107           608         107566           608         107566           608         107566           608         1052           92         158           92         159           9716966         1652           9716966         16729           105         152           9716966         16729           105         152           9716966         16729           105         1024           10750696                                                                                                    | D         Cutative           D         1           D         1           To all.         Cher           -         Sala           -         Sala           Sala         Sala <td>t an operation     t an operation     t an operation     t/sort stations     vec     vec</td> <td>Imme data           Imme data           <td< td=""><td>&gt;         &gt;           &gt;         &gt;           &gt;         &gt;</td></td<></td>                                                                                                    | t an operation     t an operation     t an operation     t/sort stations     vec     vec                                                                                                    | Imme data           Imme data           Imme data <td< td=""><td>&gt;         &gt;           &gt;         &gt;           &gt;         &gt;</td></td<>                                                                                                    | >         >           >         >           >         >           >         >           >         >           >         >           >         >           >         >           >         >           >         >           >         >           >         >           >         >           >         >           >         >           >         >           >         >           >         >                                                                                                              |

④ 可以执行Event: Row6的11号命令将当前事件波形数据存档。

⑤ 执行Event: Row6的2号命令,对事件波形目录里所有事件进行震相不全和存档处理。

| 5 |       | Srate=50                | T_b=5.0    | T_a=55.0 | Sa      |
|---|-------|-------------------------|------------|----------|---------|
| 6 | Do    | 2: Fill tp, ts by AIC ( | (auto run) | -        | . (* fi |
| 7 | Other | t_zone= 0.0             |            | Do       | Tin     |

# 2.3 人工校验**处理**

自动识别有时不一定十分可靠,尤其是S波和初动方向和振幅,根据需要和目的可以对所有事件做一 遍人工校验处理。

- ① 启动GeoTaos,将任意一个事件波形文件拖入窗口载入。
- ② 人工校验在Wave3波形显示窗口进行,将光标十字中心移动到P波或S波(可选测S/N最大,最容易识别的通道)开始点,按下鼠标左键,这是光标将根据按下位置自动变为或,表示将提取相应震相的到时及振幅,如果光标不对,可按下《Ctr》或《Shift》键,强制为P或S提取模式。将光标十字中心移到第一个波峰或波谷,释放鼠标左键。程序将计算相应震相的初动走时,方向和振幅。

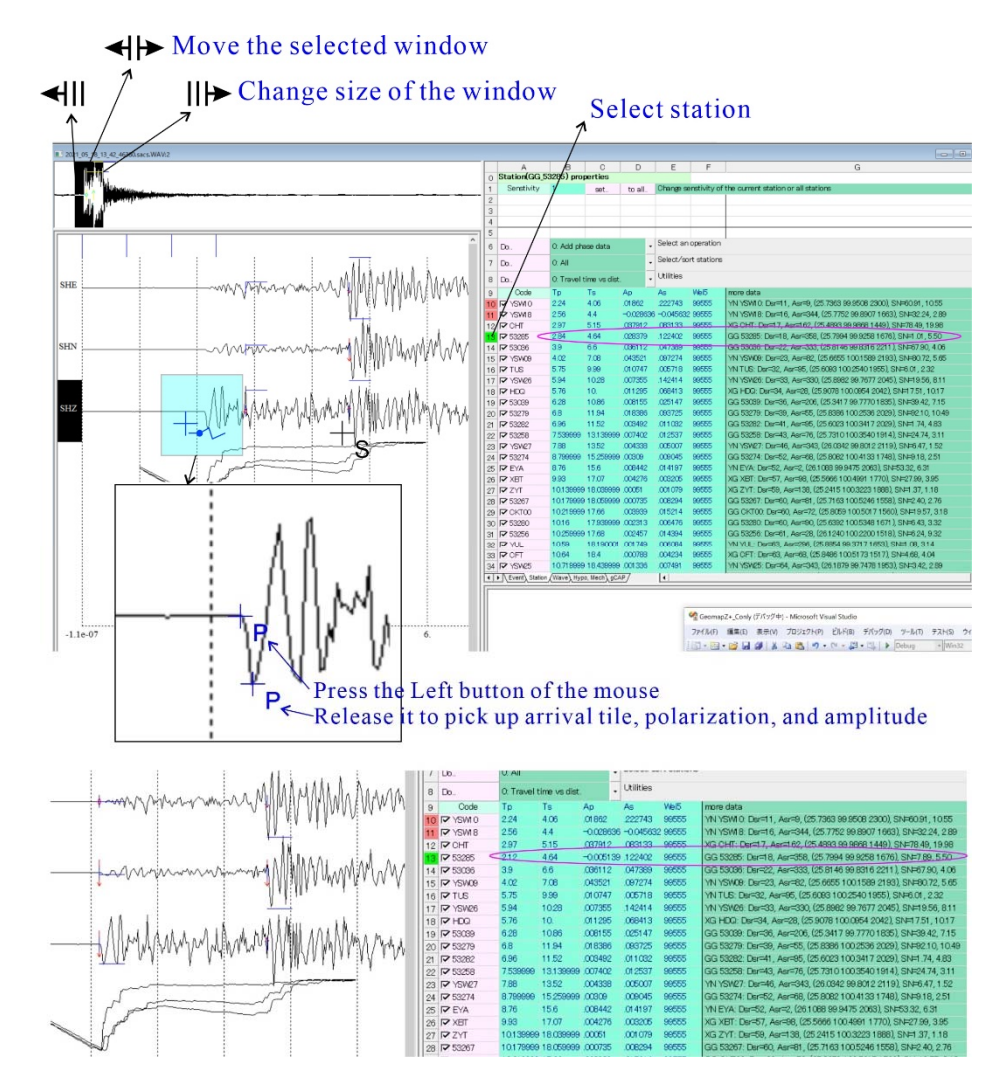

人工震相识别操作示意图

- ③ 依次处理其它需要处理的台站波形。
- ④ 执行Event: Row6的11号命令将修改数据存入sacs文件。

# 3. 二次双差定位精定位,生成模板事件波形文件库

用固定台和临时台震相数据进行二次双差定位

① 启动GeoTaos,将任意一个事件波形文件拖入窗口载入。

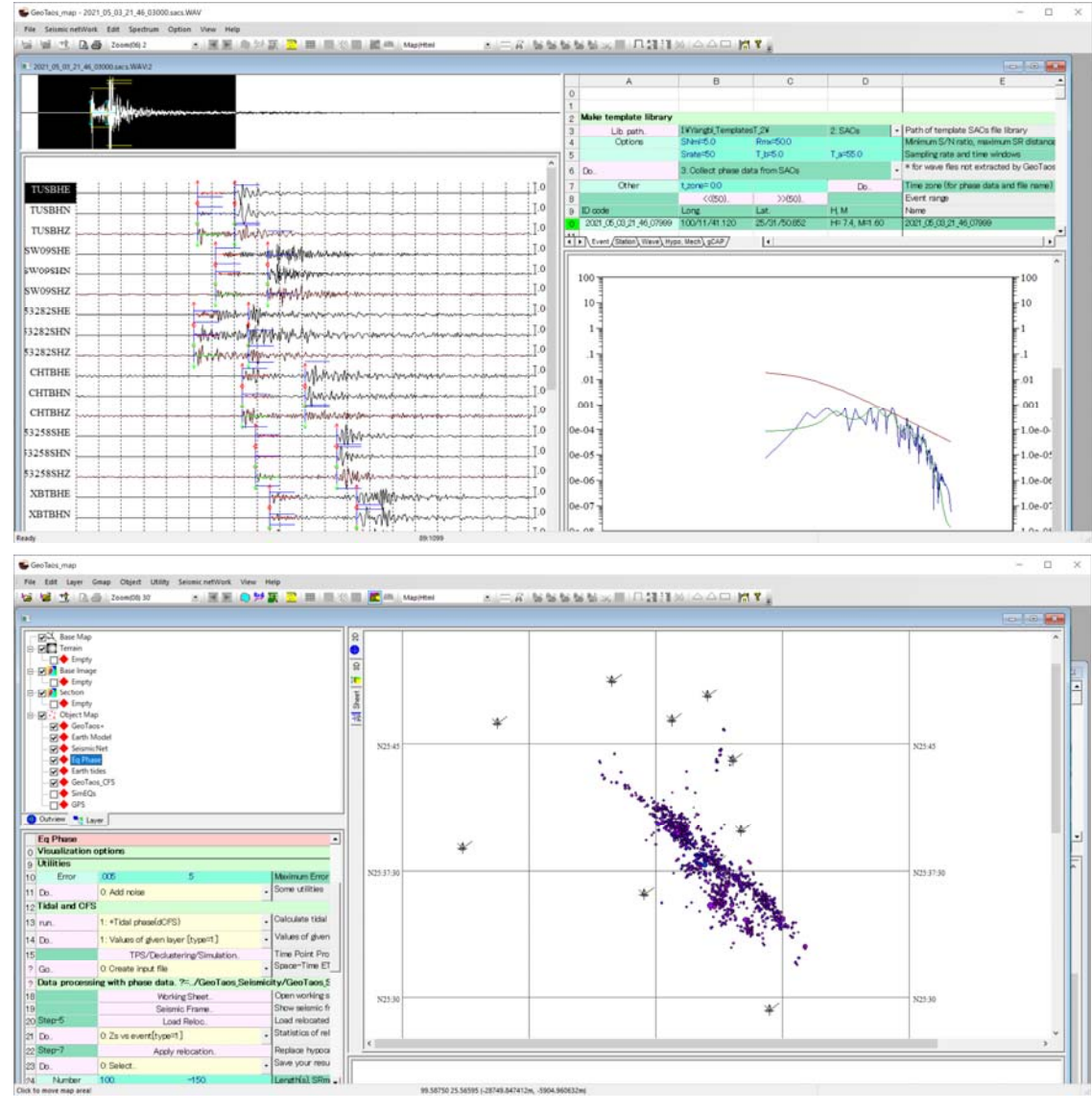

# ② 执行Event: Row6的0号命令,提取所有事件的PS震相数据,直接传输到震相层

### ③ 执行双差定位流程

| 18 |                     | Working Sheet          | Open working s    | 25: |
|----|---------------------|------------------------|-------------------|-----|
| 19 |                     | Seismic Frame          | Show seismic fr   |     |
| 20 | Step-5              | Load Reloc             | Load relocated    |     |
| 21 | Do                  | 0: Zs vs event[type=1] | Statistics of rel |     |
| 22 | Step <del>-</del> 7 | Apply relocation.      | Replace hypoca    | _   |

<Working Sheet> ->.... -> <Load Reloc..> -> <Apply relocation>.

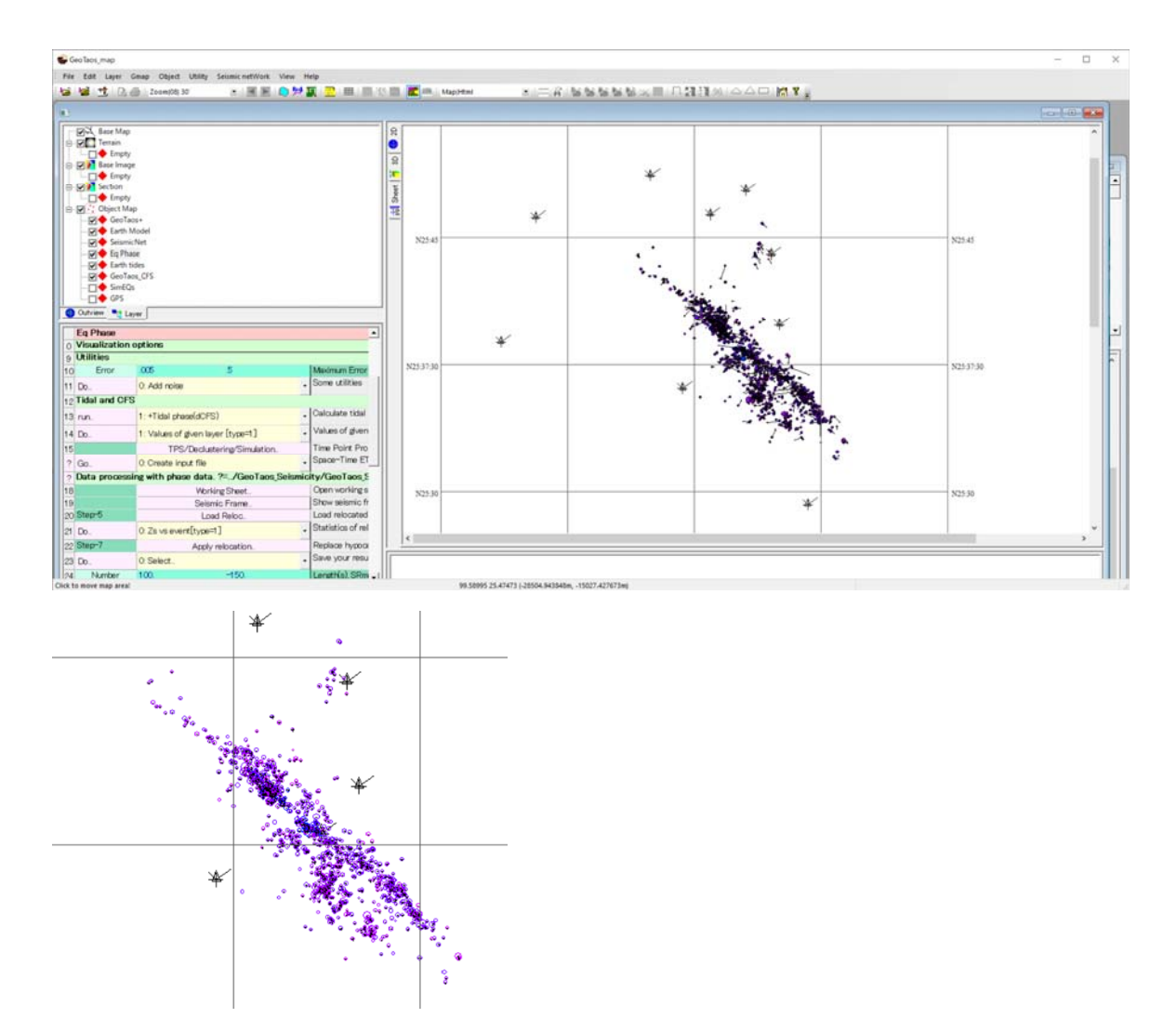

④ 执行Event: Row6的0号命令,将定位数据注入事件波形

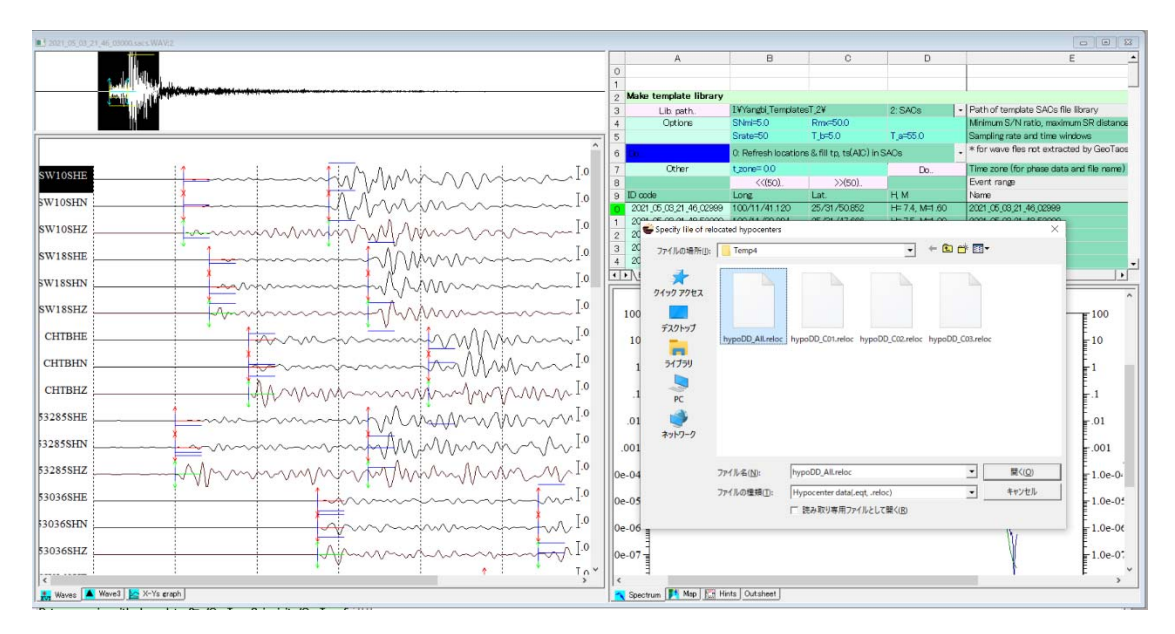

⑤ 执行Event: Row6的4号命令,生成扫描用模板事件波形文件库。

生成扫描用模板事件波形文件,将按4-5行设定的信噪比,震中距,采样率,时间窗进行切去。

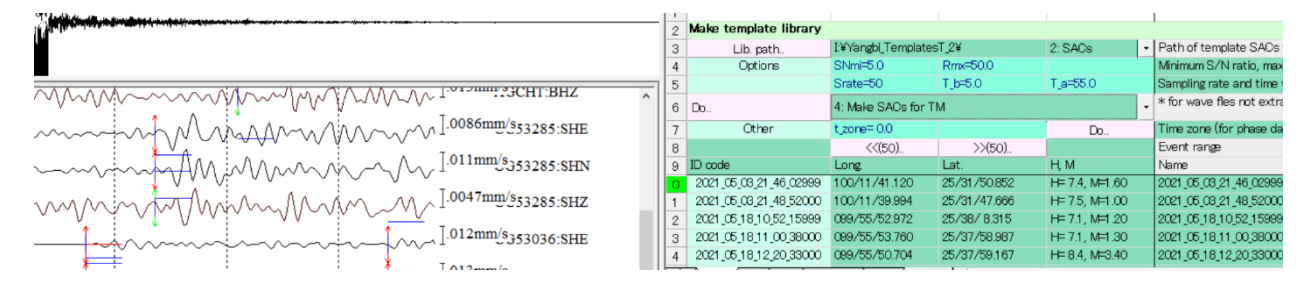

# 4. 模板扫描与定位

采用Matching and location[*Zhang and Wen*, 2015]方法,在地之道GeoTaos平台下实现模板扫描与定位。 通过一些列算法优化,扫描程序只占用少量内存,可以同时开启与CPU核同等数量的线程作业,从而达 到快速扫描功能。图一为模板扫描的原理图。

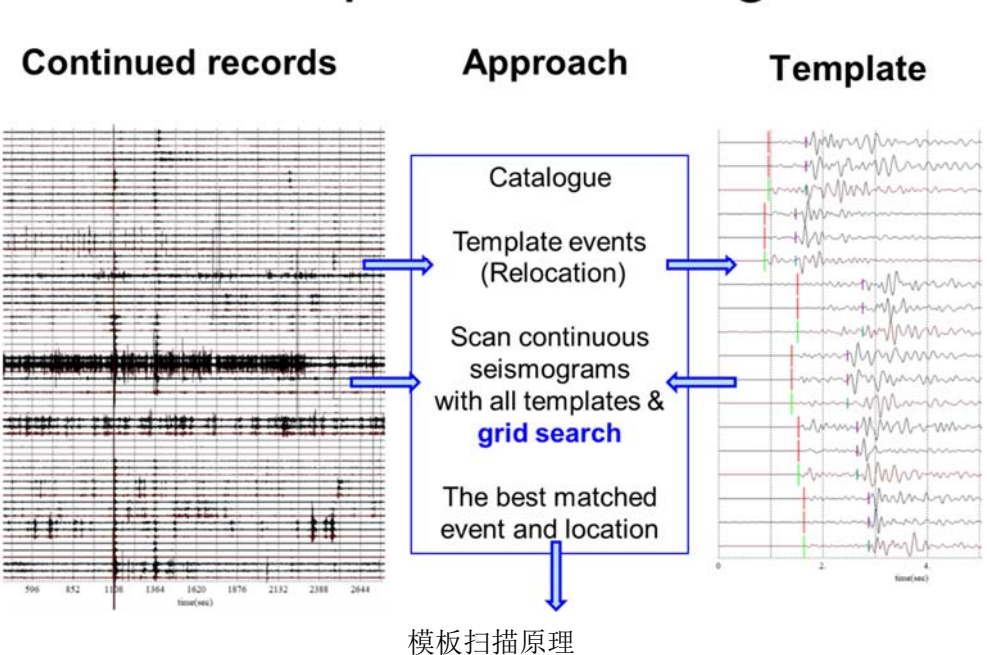

# **Template-Matching**

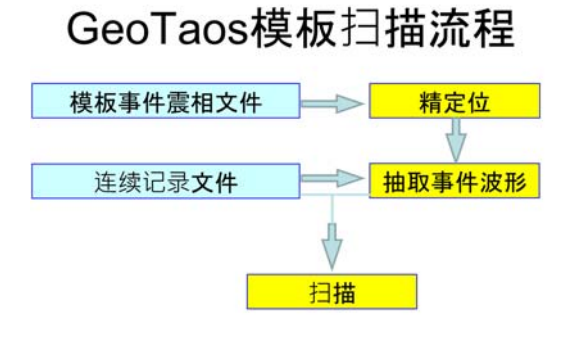

模板流程框图

# 4.1 模板扫描控制参数输入文件: MatchLoca.inp

```
* MatchLoca.inp - parameters for Matching filtering and location
path_templ= "F:/YangBi_TemplatesT/"
path_cont= "F:/2021ctn_hour_fntz+0800/202105/"
  path_out= "C:/Temp1/"
 1D_velmod= "F:/Vel_Yangbi_mean_Yao2018.vel"
                                                           //1D velocity model
 f_naming= "YYYYMMDDHH.seed" //rule
                                                     file
                                                                 naming
                                                                              "YYYYMMDD[HH].seed",
                                         of
"YYMMDD[HH].nt.sta.seed", "YYYY_MM_DD[_HH].sacs/"
scan start=2021 05 21 22
 scan end=2021 05 21 23
 num_temp1= 1200
                               //Maximum number of template eavents
                               //Flag of active channel[7], 1:EW, 2:NS, 4:UD
  chn flag= 7
    phase= 2
                               //Matching phase 1:P 2:S [2]
sampl rate= 50
                               //Re-sampling rate[0] 0: same to template
filter_fl= 1.0
                               //Lower cut frequency
 filter_fh= 10.0
                               //Higher cut frequency
                               //Do filtering for 1: continue, 2: template, 3:both
 filt flag= 3
  len_fft= 181000
                               //length running segment
  t before= 0.0
                               //time before pahse arrival [1]
   t after= 6.0
                               //time after pahse arrival [3]
                               //event mask time [6]
   t mask= 6.0
                               //threshold of correlation coieficient for detection [0.3]
     CCmi= 0.3 0.8 0.95
    SNRmi= 10
                               //threshold of signal to noise ratio for template phases [10]
Search R H= 2
                               //Horizontal searching distance in km [2]
Grid_num_H= 20
                               //Grid number of Horizontal searching [200]
Search R_V= 2
                               //Vertical searching distance in km [2]
Grid_num_V= 10
                               //Grid number of vertical searching [200]
                               //1: sac->sacs 2: detect event by STA/LTA, 3: Match and locate
 run flag= 3
 out_flag= 4, len=50, m>=0.0, CC>=0.75 //lst, 1 2 3 4 5:CCsum, 6:+CC., len, m, CC thresholds for
outputing sac file
time zone= 8
tz seed fn= 8
Mmi=O, Mmx=6, Hmi=O, Hmx=15
Pline 4
99 25
99 27
101 27
101\ 25
```

# 4.2 模板扫描

① 启动WaveMatch执行程序。

| Waveform cross correlation             |             |                         |             |
|----------------------------------------|-------------|-------------------------|-------------|
| Templates Path                         |             | - 200 <= Max. num. of e | vents       |
| Out Path.                              |             | - Ousterization         |             |
| Do I: Check event SACs                 |             | Time shift (second) :   | 1 E-W V     |
| Country days for the profile           |             | Time window (tS*?) :    | 2.5 U-D 🖓   |
| Create dLcc for Hypoul                 |             | Num. ref. station :     | 3           |
|                                        | Inp file    | Time before P :         | 0.5         |
|                                        | Run         | Time after P :          | 2.5         |
| ////////////////////////////////////// |             | Taper :                 | 0           |
| Matching and location                  |             | CC detect :             | 0.4         |
| F:WraoYaoWMatchLoc.mp                  | Input file  | IIR Filter (fL, fH) :   | 0 0         |
| YYYY mm DD hh : TO                     | Run / Lunch | Test Run                | Full Run    |
| Auto lunch within day=1,31,+=1 Go      | ]           | CC Rep.Evt : 0.95       | Clusterize  |
| Matching and location                  |             | 1                       |             |
| 0: Seed to SAC                         | • Do        |                         | 1.15.2      |
| Sampling rate : 50 Time zone : MM DD:  | 0101 1231   |                         | Auto dose 1 |
| Bandpaas filte : 0 10 8                |             |                         |             |
|                                        |             |                         |             |

② 点击Input file载入输入文件

| F:¥YaoYao¥MatchLoc.inp        |    |           |      | Input file  |
|-------------------------------|----|-----------|------|-------------|
| YYYY mm DD hh : 2014 03 01 00 | то | 2014 03 0 | 1 23 | Run / Lunch |
| 1                             |    |           |      |             |

③ 输入起始年月日时,点击Run/Lunch便自动开启一个线程对指定时段进行扫描。 可以陆续输入其它时段开启新的线程。

也可以点击Go对day=指定的月日范围与步长,针对开始年月自动开启若干个线程。

④ 扫描过程可以查看,指定输出目录里的内容。

| ③ USB ドライブ (F:)             | ^ | 名前                                     | 更新日時             | 種却          | サイズ    |
|-----------------------------|---|----------------------------------------|------------------|-------------|--------|
| BUFFALO                     |   | 2014_03_09_19_51_00000.sacs            | 2020/03/19 8:44  | SACS 7711   | 182 KB |
| System Volume Information   |   | 2014_03_10_02_38_22660_m008_CC046.sacs | 2020/03/19 10:55 | SACS 77414  | 182 KB |
| YaoYao                      |   | 2014_03_10_03_50_55500_m091_CC100.sacs | 2020/03/19 10:56 | SACS 77474  | 182 KB |
| Ctn hour byday fntz+0800    |   | 2014_03_10_08_26_31000.sacs            | 2020/03/19 8:44  | SACS 7711   | 363 KB |
| 20140310                    |   | 2014_03_10_10_44_56010.sacs            | 2020/03/19 8:44  | SACS 7711   | 182 KB |
| 20140310                    |   | 2014_03_10_16_26_26400_m062_CC100.sacs | 2020/03/19 11:08 | SACS 7711   | 363 KB |
| 20140311                    |   | 2014_03_10_18_44_51080_m-31_CC100.sacs | 2020/03/19 11:10 | SACS 7711   | 182 KB |
| ML                          |   | ML_2014031000_2014031023.log           | 2020/03/19 11:15 | テキスト ドキュメント | 27 KB  |
| Phase_timezone+0800         |   | ML_detect.eqt                          | 2020/03/19 11:10 | EQT 7741V   | 2 KB   |
| Relocation HynoDD<br>9 個の項目 | * |                                        |                  |             |        |

其中ML\_detected.eqt为扫出目录,可以拽如GeoTaosMap显示。其它文件顾名思义。

# 4. 参考文献

Zhang, M., and L. Wen (2015), An effective method for small event detection: match and locate (M&L), *Geophysical Journal International*, 200(3), 1523-1537, doi:10.1093/gji/ggu466.